## LCPD – Quick guide

Depending on the type of reports produced, LCPD can be configured to use a standard daily report template, custom Daily, Quarterly or Yearly reports. Choose the start date and select the reporting period, then click 'Compile' to generate the report (Custom reports can be created to use various different reporting periods)

Report period

Report formats

Standard

. HRSG1

**Report period** 

Day

O Qtr

) Year

Day repo selection

O Qtr

• Year

○Day ○Week ○Month

Mass sum Mass det.

◯ 6 mths ◯ 9 mths

Oetail

○ Week ○ Month

◯ 6 mths ◯ 9 mths

Report 1

Report 3

Jan 1 Jan 2019

Custom reports

IED CON2\_GT1.xls

Report 2

Jan 1 01 Jan 19

Alternatively the reports can be printed out, to do this click on the 'Report' button, this will use the standard printer that has been configured in Windows. (Note: the printer can be changed by clicking on the 'Setup' button)

Report

🕒 Setup

PDF

v,v, csv

K Excel

🐼 About

🔦 Log in

Report

💾 Setup

No.

v,v, csv

X Excel

About

🔍 Log in

-

Compile

Different custom reports can be selected by using the drop down menu in the custom reports section. Make sure the 'Custom **Report'** tick box is selected then choose the desired report. Making sure the date is correctly selected

Envirosoft

Once a report has been

compiled there are various

methods to save a report

for external use. Options

include PDF, CSV or Excel

format

| RELEASES TO AIR                                |
|------------------------------------------------|
| QUARTERLY RETURN                               |
| MONTHLY MEAN, MAXIMUM DAILY MEAN AND ANNUAL PR |
| OPERATING MODE:                                |
|                                                |

ERCENTILE CONCENTRATIONS

Location: Permit/Variation Number

Operator:

IED CON 2 (Gas Turbines) Form V.3.1 31 Dec 2015 Version/date:

LCP 81 Year: 2019 NOx (ma/m3 CO (ma/m3) Part Load Part Lo: Max Daily Max Daily Monthly Monthly Month Max Daily Max Daily Mean Mean Mear mean January 40.37 50.28 42 14.3 40.96 47.12 12.0 February 62 36.23 40.96 12.0 36.7 March April 40.90 44.83 4.4 16.4 May 40.00 43.22 4.3 6.9 June 37.15 44.42 5.3 20.7 July 42.52 46.69 3.3 16.4 August 36.31 40.31 9.1 17.2 September 39.35 42.54 6.5 22.0 October November December Monthly ELV / 50 55 80 80 Daily ELV (f) Annual 95th 47.57(84) 17.2(84) ercentile (h Annual Percentil 90 120 IV (a)

(a) All data based on validated hourly average concentrations, excluding start-up and shut-down and periods of malfunction of breakdown of abatement equipment, at 15% O2, dry, 273.15K, 101.325 kPa (b) Annual percentiles are submitted with the final return (Quarter 4) (c) Extend report to cover the required number of LCP on each site and repeat report for each separately regulated Operating Mode as required e.g. Combined Cycle Open Cycle Supplementary firing Auxiliary firing

(d) Averages determined at loads in the range 70% < Load < 100% ISO base load and above

(e) Averages determined at loads in the range MSUL\* < Load = 100% ISO base load and above (\* For a 3 parameter approach

from the point of Start-Up to the point of Shut-down)

(f) Leave the Daily ELV blank if this is applied as a 95th percentile ELV within the Permit

(g) For each pollutant, report the Annual 95th percentile ELV for hourly averages in the first column and, if applicable

the Annual 95th percentile ELV for daily means in the second column

(h) For each pollutant, report the Annual 95th percentile of hourly averages in the first column and, if applicable the Annual 95th percentile of daily means in the second column

Signed on behalf of the Operator by

Date of return

Confidence adjusted values

LCPD can also show Custom Daily Reports. To view these reports, click on the 'Day' option button and then 'Compile'. LCPD will now display a 'Day report selection', showing the different Custom Daily Reports (The example shows four different reports, which when selected display each report).

## LCPD – Quick guide

Depending on the type of reports produced, LCPD can be configured to use a standard daily report template, custom Daily, Quarterly or Yearly reports. Choose the start date and select the reporting period, then click 'Compile' to generate the report (Custom reports can be created to use various different reporting periods)

Report period

ODay OWeek OMonth

Jan 1

Jan 2019

**-**

P

LCPD can also show Custom Daily Reports. To view these reports, click on the 'Day' option button and then **'Compile'.** LCPD will now display a **'Day report** selection', showing the different Custom Daily Reports (The example shows four different reports, which when selected display each report).

E-mail recipients can be added into the list, type the email address into the text box, then click 'Add Addres once complete. Note: The max number of addresses th can be added is 12

Once logged in, further configuration is available. 'Emai settings' can be set here:

The grid is used to define which reports are emailed out/auto saved.

Clicking 'Add Report' will create a new line to configure the report, repeat the process for however many report are needed.

The 'Next Report Date' tab, defines when the report w be emailed/ saved.

The **'Custom Rep'** tab is where **t**he name of the report defined (The full name of the report must be entered including the file extension).

The 'Report' tab is the frequency of when the report is sent out.

'Standard Rep' refers to the type of report (Standard o Custom). Once complete, click 'Save Reports' to save the settings.

| ,                                       | $\mathbb{N}$                                                                                                    |                                                                       | Compile                         | e Setup                                                                                                    |                                                                                                    | QUARTERLY RET                                              | URN                        |                              |                          |                          |           |
|-----------------------------------------|----------------------------------------------------------------------------------------------------|-----------------------------------------------------------------------|---------------------------------|----------------------------------------------------------------------------------------------------|----------------------------------------------------------------------------------------------------|------------------------------------------------------------|----------------------------|------------------------------|--------------------------|--------------------------|-----------|
| n                                       |                                                                                                    | • Year                                                                |                                 | 😕 PDF                                                                                                    |                                                                                                    | MONTHLY MEAN,                                              | MAXIMUM DAILY              | MEAN AND ANN                 | UAL PERCENTI             | E CONCENTRA              | TIONS     |
|                                         |                                                                                                    | Report formats                                                        |                                 | v,v, csv                                                                                                    |                                                                                                    | OPERATING MOD                                              | E:                         |                              |                          |                          |           |
|                                         |                                                                                                    | ⊖ Standard ⊖ Detail                                                   | _                               | A: Excel                                                                                                    |                                                                                                    | Operator:                                                  |                            |                              |                          | Form:                    | 1         |
|                                         |                                                                                                    | ⊖ Mass sum ⊖ Mass det.                                                | Custom reports                  | (2) About                                                                                                    |                                                                                                    | Location:                                                  |                            |                              |                          | Version/date:            |           |
|                                         |                                                                                                    | 1 48501                                                               | IED CON2 GT1 vie                | About                                                                                                    |                                                                                                    | Demuit@/enietien No                                        |                            |                              |                          | fersionaate.             |           |
|                                         |                                                                                                    | 1.18301                                                               | 125 CON2_011.X3                 | 🚬 🔧 Log in                                                                                                    |                                                                                                    | Permit/variation N                                         | umper:                     |                              |                          |                          |           |
|                                         | 1                                                                                                    |                                                                       |                                 |                                                                                                    |                                                                                                    | Year: 2019                                                 | LCP 81                     |                              |                          |                          |           |
|                                         |                                                                                                    | Report period Jan 1 01 Jan 19 🔍 🖛 Re                                  |                                 |                                                                                                    |                                                                                                    |                                                            |                            | CO (I                        |                          |                          |           |
| ss'                                     |                                                                                                    | Day Week Month Qtr 6 mths 9 mths                                      | Compile                         | e Setup                                                                                                    |                                                                                                    | Month                                                      | Monthly<br>Mean            | Max Daily<br>Mean            | Max Daily<br>Mean        | Monthly<br>Mean          | Ma<br>N   |
| h h t                                   |                                                                                                    | () Year                                                               |                                 | > PDF                                                                                                    |                                                                                                    | January                                                    | 40.37                      | 50.28                        |                          | 4.2                      |           |
| ιαι                                     | Ν                                                                                                    | Day report Report 1                                                   | Report 2                        | V, V, CSV                                                                                                    |                                                                                                    | February                                                   | 40.96                      | 47.12                        |                          | 6.2                      |           |
|                                         |                                                                                                    | Report 3                                                              | Report 4                        | K Evcel                                                                                                    |                                                                                                    | March                                                      | 36.23                      | 40.96                        |                          | 12.0                     |           |
|                                         | 1 / I                                                                                                    |                                                                       |                                 |                                                                                                    |                                                                                                    | April                                                      | 40.90                      | 44.83                        |                          | 4.4                      | L         |
|                                         |                                                                                                    |                                                                       |                                 | About                                                                                                    |                                                                                                    | May                                                        | 40.00                      | 43.22                        |                          | 4.3                      | L         |
|                                         |                                                                                                    |                                                                       |                                 | 🔦 Log in                                                                                                    |                                                                                                    | June                                                       | 37.15                      | 44.42                        |                          | 5.3                      |           |
|                                         | 1                                                                                                    |                                                                       |                                 |                                                                                                    |                                                                                                    | July                                                       | 42.52                      | 46.69                        |                          | 3.3                      | <b> </b>  |
| il                                      |                                                                                                    |                                                                       |                                 |                                                                                                    |                                                                                                    | August                                                     | 36.31                      | 40.31                        |                          | 9.1                      | L         |
|                                         |                                                                                                    | Daily conort Contents On med                                          | los Start/ report logis Email 9 | Settings                                                                                                    |                                                                                                    | September                                                  | 39.35                      | 42.54                        |                          | 6.5                      | <b>—</b>  |
|                                         |                                                                                                    | Email/SMS Settings                                                    | les stary report logic children | Jettings                                                                                                    |                                                                                                    | October                                                    |                            |                              |                          | -                        | <b> </b>  |
|                                         |                                                                                                    | Enarysins securgs                                                     | Finable Auto Email and Print    |                                                                                                    |                                                                                                    | November                                                   |                            | -                            |                          | -                        | <b> </b>  |
|                                         |                                                                                                    |                                                                       |                                 | SMTD Sopror                                                                                                    |                                                                                                    | December<br>Monthly Figure                                 |                            | -                            |                          | -                        | <b> </b>  |
|                                         |                                                                                                    |                                                                       |                                 | Username                                                                                                    |                                                                                                    | Daily ELV (f)                                              | 50                         | 55                           |                          | 80                       |           |
|                                         |                                                                                                    |                                                                       |                                 | Password                                                                                                    |                                                                                                    | Annual 95th                                                | 47.57(84)                  |                              |                          | 17.2(84)                 |           |
|                                         |                                                                                                    |                                                                       |                                 | From email                                                                                                    |                                                                                                    | Percentile (h)                                             |                            |                              |                          |                          | <b> </b>  |
| е                                       |                                                                                                    |                                                                       |                                 | Port                                                                                                    |                                                                                                    | ELV (a)                                                    | 90                         |                              |                          | 120                      |           |
| rts                                     |                                                                                                    |                                                                       | Default                         | Auth type                                                                                                    |                                                                                                    | NOTEC                                                      |                            |                              |                          |                          |           |
| 115                                     |                                                                                                    |                                                                       | Delaur                          |                                                                                                    |                                                                                                    | (a) All data based on valida                               | ated hourly average cond   | centrations, excluding s     | tart-up and shut-down a  | nd periods of malfunctio | on or     |
|                                         |                                                                                                    | None v SS                                                             |                                 | SSL Method                                                                                                    |                                                                                                    | breakdown of abatement e                                   | quipment, at 15% O2, dr    | y, 273.15K, 101.325 kPa      | i .                      |                          |           |
| /ill                                    |                                                                                                    |                                                                       | Authenticate Server             | _                                                                                                    |                                                                                                    | (b) Annual percentiles are a                               | submitted with the final r | eturn (Quarter 4)            | aat report for each each | arataby regulated Operat | ting Mode |
| ,,,,,,,,,,,,,,,,,,,,,,,,,,,,,,,,,,,,,,, |                                                                                                    | XLS export                                                            |                                 |                                                                                                    |                                                                                                    | as required, e.q., Combined                                | d Cycle, Open Cycle, Sup   | oplementary firing, Auxil    | iary firing              | inatoly regulated operat | ing mode  |
|                                         |                                                                                                    | Add Address RemoveAddress                                             | Test Settings                   |                                                                                                    | (d) Averages determined at loads in the range 70% < Load ≤ 100% ISO base load and above                                                                                                    |                                                            |                            |                              |                          |                          |           |
| ic                                      |                                                                                                    | Next Report date Custom Rep Report Standard Rep Grp. Mail Print PDI ^ |                                 |                                                                                                    |                                                                                                    | (e) Averages determined a<br>from the point of Start-Up to | o the point of Shut-down   | L^ < Load = 100% ISO b<br>1) | ase load and above (^ F  | or a 3 parameter approa  | JCN,      |
| 15                                      |                                                                                                    | 29/10/2019 02:00:00 IED AR 1_GT1.x                                    | ds Day Custom NA                |                                                                                                    | (f) Leave the Daily ELV blank if this is applied as a 95th percentile ELV within the Permit                                                                                                    |                                                            |                            |                              |                          |                          |           |
|                                         | 02/01/2020 08:05:00     IED W1.xls     Monthly     Custom     NA     V     I     V       02/01/2020 08:10:00     IED     Monthly     Custom     NA     V     I     V       02/01/2020 08:10:00     IED     Monthly     Custom     NA     V     I     V       02/01/2020 08:15:00     IED     Monthly     Custom     NA     V     I     V |                                                                       |                                 |                                                                                                    | (g) For each pollutant, report the Annual 95th percentile ELV for hourly averages in the first column and, if applicable,<br>the Annual 95th percentile ELV for daily means in the second column. |                                                            |                            |                              |                          |                          |           |
|                                         |                                                                                                    |                                                                       |                                 | (h) For each pollutant, report the Annual 95th percentile of hourly averages in the first column and, if applicable, |                                                                                                    |                                                            |                            |                              |                          |                          |           |
|                                         |                                                                                                    |                                                                       |                                 |                                                                                                    | the Annual 95th percentile                                                                                                    | of daily means in the sec                                  | cond column                |                              |                          |                          |           |
|                                         |                                                                                                    | 02/01/2020 08:20:00 IED AR 1_GT1.x                                    | ds Monthly Custom NA            |                                                                                                    |                                                                                                    | Signed on behalf of the                                    | e Operator by:             |                              |                          |                          |           |
|                                         |                                                                                                    | 02/01/2020 08:22:00 IED AR1_GT2.x                                     | ds Monthly Custom NA            |                                                                                                    |                                                                                                    | Date of return:                                            |                            |                              |                          |                          |           |
|                                         |                                                                                                    | 02/01/2020 08:30:00 IED                                               | Monthly Custom NA               |                                                                                                    |                                                                                                    | Date er retallt.                                           |                            |                              |                          |                          |           |
| r                                       |                                                                                                    | 02/01/2020 08:40:00 IED HP 1-1                                        | Monthly Custom NA               |                                                                                                    |                                                                                                    | Confidence adjusted va                                     | alues                      |                              |                          |                          |           |
|                                         |                                                                                                    | <                                                                     | in one of a constant            |                                                                                                    |                                                                                                    |                                                            |                            |                              |                          |                          |           |
| he                                      |                                                                                                    | Add report De                                                         | elete report                    | Save reports                                                                                                    |                                                                                                    |                                                            |                            |                              |                          |                          |           |
|                                         |                                                                                                    | C:\Envirosoft\Cemsuite\LCPD Re                                        | eports                          | With date                                                                                                    |                                                                                                    |                                                            |                            |                              |                          |                          |           |
|                                         |                                                                                                    |                                                                       |                                 |                                                                                                    |                                                                                                    |                                                            |                            |                              |                          |                          | -         |

Alternatively the reports can be Different custom reports can be printed out, to do this click on the selected by using the drop down 'Report' button, this will use the menu in the custom reports section. Make sure the 'Custom Report' tick configured in Windows. (Note: the box is selected then choose the printer can be changed by clicking on is correctly selected

methods to save a report for desired report. Making sure the date external use. Options include PDF, CSV or Excel format

IED CON 2 (Gas Turbines)

V.3.1 31 Dec 2015 Version/date: lumber LCP 81 NOx (mg/m3 CO (ma/m3) Part Load Part Load Max Daily Max Daily Monthly Monthly Max Daily Max Daily Mean Mean Mear Mean 40.37 50.28 42 14.3 40.96 47.12 6.2 12.0 36.23 40.96 12.0 36.7 40.90 44.83 4.4 16.4 40.00 43.22 4.3 6.9 37.15 44.42 5.3 20.7 42.52 46.69 3.3 16.4 36.31 40.31 9.1 17.2 39.35 42.54 6.5 22.0 55 80 80 50 17.2(84) 47.57(84) 90 120

## ne Operator by

standard printer that has been

RELEASES TO AIR

the 'Setup' button)

The Auto Email will need to be configured with outgoing server settings, these include SMTP server, Username & Password for the email account, the email account that is going to be used for the auto emailing, Port number, Authentication Type and SSL Method. Please note, you may have to contact your I.T administrator for these details. Once complete click, 'Save All Settings' to save the email settings

Envirosoft

Once a report has been

compiled there are various

If the reports are being auto saved, a location needs to be specified before LCPD can save the reports. Once complete click, 'Save Reports' to save the settings